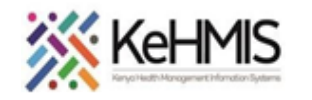

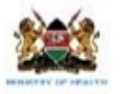

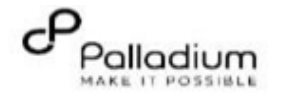

## **SOP: Patient Discontinuation from a Service**

|                     |                                                                                                    |                                                                                                    | (Revised March 2024)                                                                                                    |  |  |  |  |  |  |
|---------------------|----------------------------------------------------------------------------------------------------|----------------------------------------------------------------------------------------------------|----------------------------------------------------------------------------------------------------|--|--|--|--|--|--|
|                     | Tasks:                                                                                                    | End to end KenyaEMR Patient Discontinuation from Various services workflow                                                                        |                                                                                                    |  |  |  |  |  |  |
| Objective:          |                                                                                                    | To acquire knowledge on Discontinuation procedure from various services                                                                           |                                                                                                    |  |  |  |  |  |  |
| Who:                |                                                                                                    | EMR user                                                                                                    |                                                                                                    |  |  |  |  |  |  |
| Required Materials: |                                                                                                    | Applies to KenyaEMR 3.x Version                                                                                                    |                                                                                                    |  |  |  |  |  |  |
| STEP                | ACTION                                                                                                    |                                                                                                    | Screenshot                                                                                                    |  |  |  |  |  |  |
| 1.                  | Login to Keny<br>On successful<br>you should be<br>page.<br>Authenticate of<br>username and<br>then click the                                                                                        | aEMR<br>KenyaEMR system access,<br>navigated to the login<br>entry by proving a valid<br>I password on the fields,<br>" <i>Continue</i> " button. | Isername   Admin   Continue   Enter a Valid UserName and Click Continue                                                                                                    |  |  |  |  |  |  |
| 2.                  | <ul> <li>2.</li> <li>KenyaEMR 3.x Landing page</li> <li>Upon successful login, you shall be navigated to system Landing Page.</li> <li>Select the appropriate location and click Confirm.</li> </ul> |                                                                                                    | Welcome Admin         Select your location from the list below, Use the east has to find your location.         Search for a location         Menu District hospital         I Main Store         2 Main Pharmacy    Select the applicable Location          Remember my location for future logins    Confirm Click the confirm button minuteset |  |  |  |  |  |  |

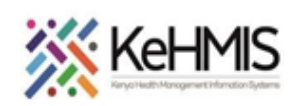

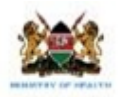

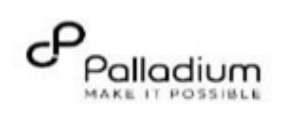

|                                                                                                    | -                                                |                             |            |                         |        |     |                |
|----------------------------------------------------------------------------------------------------|--------------------------------------------------|-----------------------------|------------|-------------------------|--------|-----|----------------|
|                                                                                                    | ( ) KenyaEMR                                     |                             |            |                         |        | Q   | 유 & @          |
| KenyaEMR Homepage                                                                                                    | Home                                             | Activo Visite               |            |                         |        |     |                |
| From KenyaEMR homepage, a user can<br>access the Active visits lists, displaying all<br>patients scheduled for a visit in a particular<br>day.  | Community referrals<br>Billing<br>Service queues | Active visits               |            |                         |        |     |                |
|                                                                                                    |                                                  | Q, Filter table             |            |                         |        |     |                |
|                                                                                                    |                                                  | ✓ Visit Time                | ID Number  | Name                    | Gender | Age | Visit Type     |
|                                                                                                    | Appointments                                     | ✓ 26-Mar-2024, 15:44        | MGK6WG     | Jane Test Doe           | F      | 26  | Outpatient     |
|                                                                                                    | Laboratory                                       | ✓ 26-Mar-2024, 15:23        | MGK7GF     | Test Violet Violet      | F      | 34  | Outpatient     |
|                                                                                                    |                                                  | ✓ 20-Mar-2024, 16:08        | MGK69W     | Nyandi PT EMR           | М      | 24  | Outpatient     |
|                                                                                                    |                                                  | ✓ 20-Mar-2024, 15:25        | MGK63A     | Dorine Akiinyi Onyango  | F      | 34  | Outpatient     |
|                                                                                                    |                                                  | ✓ 20-Mar-2024, 15:23        | MGK4WH     | Newton LAWI Isack       | М      | 31  | Outpatient     |
|                                                                                                    |                                                  | ✓ 20-Mar-2024, 12:18        | MGK4UM     | bonface okello owiti    | М      | 34  | Outpatient     |
|                                                                                                    |                                                  | ✓ 17-Mar-2024, 08:49        | MGK4M3     | Chris Brown             | М      | 19  | Outpatient     |
|                                                                                                    |                                                  | ✓ 15-Mar-2024, 10:51        | MGK4L6     | DHIS admin dhis         | М      | 23  | Inpatient      |
|                                                                                                    |                                                  | ✓ 15-Mar-2024, 09:52        | MGG37E     | Maingi Maingi Maingi    | F      | 35  | Outpatient     |
|                                                                                                    |                                                  | ✓ 14-Mar-2024, 13:56        | MGENMT     | Kimosop Kimosop Kimosop | F      | 44  | Outpatient     |
|                                                                                                    |                                                  | Items per page: 10 v 1-10 o | f 41 items |                         |        | 1 ~ | of 5 pages 🕢 🕨 |
|                                                                                                    |                                                  |                             |            |                         |        |     |                |
| Accessing Programs a patient is enrolled in.<br>From the left side bar navigation, select                                                       | Care Panel                                       |                             |            |                         |        |     |                |
| Accessing Programs a patient is enrolled in.<br>From the left side bar navigation, select<br>"Care Panel" to access the Program<br>Summary Tab. | Care Panel<br>Panel summary                      | Program enrollment 😭        |            |                         |        |     |                |

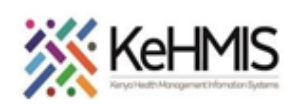

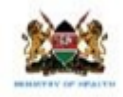

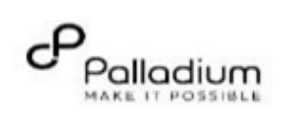

| 5. | Discontinuing a Patient from a service<br>Step 1:<br>Select the service to discontinue<br>patient from<br>Step 2:<br>Access the Enrollment form.<br>Step 3:<br>Select Action at the end of the<br>enrollment details entry, under<br>Reason for discontinuation.<br>Step 4:<br>Select Discontinuation to Load the                                                         | Care Panel      Program enrollment     Care panel      Panel summary     Program enrollment     Corrent Status     Let votated     LDL(Today, 15:36)     Let 1000 stage     Enrollment History      Enrollment History      Enrollment History      Today, 15:02     r     r | Index     2.x Chart     Churck cod       Image: State of the state of the stat |
|----|----------------------------------------------------------------------------------------------------|----------------------------------------------------------------------------------------------------|----------------------------------------------------------------------------------------------------|
|    | discontinuation form.                                                                                                    |                                                                                                    | Edit Discontinue                                                                                                    |
| 6. | Discontinuation formOnce a user selects the discontinue option,<br>the system will load the discontinuation form<br>from the selected service program.Example Selected service is HIV program.<br>Selecting Discontinue option loads the HIV<br>discontinuation form.Add the Date discontinued and select<br>discontinuation reason as applicable per<br>service program. | HIV Discontinuation<br>HIV Discontinuation<br>Save and close<br>Discard                                                                                                    |                                                                                                    |
|    |                                                                                                    |                                                                                                    | HIV Discontinuation ^ * Effective discontinuation date dd/mm/yyyy  * Reason:                                                                                                    |
|    |                                                                                                    |                                                                                                    | ~                                                                                                    |

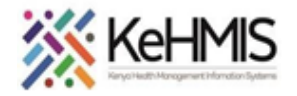

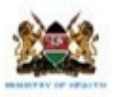

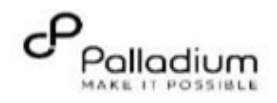

8

Ë

0

9

KenyaEMR Test Mwatate Test 24 yrs, Male **Editing a Discontinuation form** 7. Home / Patient / Visits dashboard / Patient Summary Step 1: Vitals & Anthropometrics Actions From the patient home page, select Visits. Test Mwatate Test Active Vint Care panel TMT Step 2: Select All Encounters Male - 24 yrs - 01 - Jan - 2000 Medications Show details v OpenMRS1D MCK6L4 National ID 123444669 District Registration Number 35678989 Disput Patient Number 3456789067 The system will load all encounters **Results Viewer** documented previously. Vitals & Anthropometrics Teday, 14:54 Vitals history Record vitals → Visits Step 3: Allergies 19 tieart rate. ik rate 5002 Temp Weight Height 201 Select the Encounter date with the ...... 56 kg 163 cm 21.1 kg/m\* -..... 44 Conditions discontinuation from selected service Immunizations program. Attachments Visit summarie All encounters Step 4: **Billing history** Under Actions, select Edit this encounter. Appointments Filter by encounter type: All 🐱 🔍 Search this list Date & time Investigative Results Visit type Encounter type Form name Provider 4 The system will load the Discontinuation Family History Today, nicholas nicholas form as filled, Edit accordingly. Outpatient HIV Discontinuation HTV Discontinuation 15:45 Clinical views (0) Go to this encounter Today, 14:59 HIV Enrollment HIV Enrollment Outpatient Edit this encounter **Clinical Encounter** Today, 14:58 Delete this encounter **Specialized Clinics** 4 Outpatient VMMC Enroliment VMMC Enrollment Form Today, 14:54 nicholas nicholas Ϋ. **TB Enrollment TB Enrollment** Outpatient nicholas Today. MAT Initial registration MAT Initial registration Outpatient 4 14:54 Encounter form Today, 14:51 nicholas nicholas Ж. Outpatient IPT Initiation TPT Initiation nicholas

THE END